Medical Center

# Texas STAR<sup>©</sup> (Seeking Transparency in Application to Residency) Survey UTSW Power BI Dashboard Definitions and Instruction

For years, medical school student affairs deans have asked for more transparency in the residency application process, so that our students can better target their applications to the programs they are more likely to get interviews and match, and cut down unnecessary application costs. The Texas STAR<sup>®</sup> (Seeking Transparency in Application to Residency) Survey is a collaboration between medical schools and senior medical students across the country to take a stand and work together to provide this data for medical students.

The Dashboards were developed by programmers at the University of Texas Southwestern Enterprise Data Services these dashboards and reports aim to provide students and the Deans at the various institutions with a graphical and interactive way of viewing and translating the data into actionable content.

These dashboards and the database obtained from the survey are copyright protected by the University of Texas Southwestern Medical Center.

#### **Current Tabs:**

- Summary: summary of survey statistics by specialty. Can be drilled down (sub-sorted) by residency program.
- Quartile/Step 1 Score: Scatter chart by Quartile and Step 1 Score, multiple slicers to pin point specific data set of interest.
- Clerkship/Step 1 Score: Scatter chart by number of Clerkship honors received and Step 1 Score, multiple slicers to pin point specific data set of interest.
- Research Experiences/Step 1 Score: Scatter chart by number of Research Experiences a student report completing and Step 1 Score, multiple slicers to pin point specific data set of interest.
- STAR Search: Statistics by Program Institution and Specialty, count and average step 1 scores, multiple slicers to pin point specific data set of interest. This page provides the ability to enter a student's data and search for where comparable students received interviews, did not receive interviews, and matched by specialty and by program.
- STAR Advice: summary of survey advice by specialty. Can be sorted by specialty, survey year, or matched status.

**Full Screen View:** By clicking the small bars on the upper left hand corner, you can enlarge the dashboard (make it full screen) eliminating some of the scrolling necessary.

|   | )              |              | File 🗡                    | View 🗸                   | Edit report   | <b></b> | ~                   | Ü         | Ś            |
|---|----------------|--------------|---------------------------|--------------------------|---------------|---------|---------------------|-----------|--------------|
| ☆ | Favorites      | >            |                           |                          |               |         |                     |           |              |
| Ŀ | Recent         | >            | -                         | <b>у</b> п               | Southwesterr  | 1       | Status              | Interview | w Offer 🔵 Ma |
| ₽ | Apps           |              | Specialty                 | ×                        | Medical Cente | r       | 8                   |           |              |
| Ŕ | Shared with me |              | Obstetrics 8 Program Inst | k Gynecology<br>titution |               | ~       | 6<br>SC             |           |              |
| Ð | Workspaces     | >            | All                       | ≠ Apl.                   | Status        | ~       | ored Clerkship<br>A |           |              |
| 8 | My Workspace   | $\checkmark$ | Survey Year               |                          |               |         | non #               |           | 4            |

The 'Summary' page aims to provide the Deans, specialty advisors, and students with an overview of total applications and their outcome, alongside aggregate information pertinent to applicant's Interviews, Clerkships Honors, and Publications amongst other such information. The data on the report can be further focused to show applicant information only from a particular state, region, and match status of the applicant via the slicers (filters) available to the left of the report.

Definitions of the reported measures are noted below.

| Measure                        | Descriptions and assumptions                                                                                                    |
|--------------------------------|----------------------------------------------------------------------------------------------------|
| Average Of Step Score 1        | Average of range selected. Eg when range is 240~244 then we use 242; Min is 190 Max is 272                                                                                                    |
| Average Of Step Score 2        | Average of range selected. Eg when range is 240~244 then we use 242; Min is 190 Max is 272                                                                                                    |
| Total # Applicants             | Number of all applicants                                                                                                    |
| Total # Matched Applicants     | Number of matched applicants                                                                                                    |
| Matched Applicant percentage   | Matched applicants/All applicants                                                                                                    |
| Total # Applications           | Total number of applications by students                                                                                                    |
| Matched Applications           | # Matched applications                                                                                                    |
| Matched Application %          | # Matched applications/Total # applications                                                                                                    |
| Average # of interview offers  | Based on programs checked on matrix                                                                                                    |
| Average # of interviews attend | Based on student's survey answer (Removed all responses with answers over 40 since the data was unreliable)                                                                                                    |
| Geographic Connection          | Student report of a geographic connection to a particular residency program (family, education, etc.)                                                                                                    |
| Home region/Home State         | Related to the student's home medical school. Region relates to the AAMC GSA region. State is reported only when there were more than one medical school participating to protect the identity of the students. |

Medical Center

### **Operation Tips:**

### • Drilling down to residency program level data on Summary tab

Click on these icons to drilldown further to see residency program level data on the report

|                               |                                 | Tovo                                 | 10        | CTV                                                                                                    | D          | C                  | LIP                     | VOV            | ,                          | 4/0/2                   | 019 11-20-4    | 0.014                    | 5416                               |
|-------------------------------|---------------------------------|--------------------------------------|-----------|----------------------------------------------------------------------------------------------------|------------|--------------------|-------------------------|----------------|----------------------------|-------------------------|----------------|--------------------------|------------------------------------|
| <b></b> u                     | TSouthwestern<br>Medical Center | Texa                                 | 15        | STA                                                                                                    |            | 3                  | u                       | vey            |                            | 4/8/2                   | 010 11 28 4    | U F W                    | 5410                               |
|                               | R                               | 000                                  |           |                                                                                                    |            |                    |                         |                |                            |                         |                | (I)                      | ) 永 日 …                            |
| elaity                        |                                 | Specialty                            | Average   | Average Total #                                                                                                    | Ta         | tal #              | Matched                 | Total # To     | otal # M                   | latched                 | Average # of A | merage # An              | verage # of Averag                 |
|                               | ~                               | Expand all down                      | one level | in the hierarchy                                                                                                    | ts M<br>Ap | atched<br>plicants | Applicant<br>Percentage | Applications M | latched A<br>pplications P | pplication<br>ercentage | Applications o | finterview in<br>Mers At | terviews of Hon<br>ttended Clerksh |
| area lottitution              |                                 | Anesthesidlogy                       | 254       | 245.82                                                                                                    | 281        | 265                | 94.31 %                 | 10248          | 265                        | 2.59 %                  | 36             | 17                       | 12                                 |
| President and a second second |                                 | Child Neurology                      | 202       | 247                                                                                                    | 41         | 39                 | 95.12 %                 | 1031           | 39                         | 5,78.%                  | 25             | 18                       | 12                                 |
|                               | ×                               | Emergency Medicine                   | 122       | 748 111                                                                                                    | 459        | 432                | 51.145 %                | 21548          | 410                        | 2.00%                   | 44             | 18                       | 13                                 |
|                               |                                 | Family Medicine                      | 100       | 325                                                                                                    | 480        | 416                | 86.67 %                 | 11175          | 416                        | 3.72 %                  | 23             | 15                       | 12                                 |
| rey sear                      | Student # Apl,                  | Internal Medicine                    | 122       | 248                                                                                                    | 864        | 792                | 91.67 %                 | 27148          | 792                        | 2.92.%                  | 51             | 16                       | 12                                 |
| 2017                          | 5416 207111                     | Internal Medicine-Pediatrics         | 234       | 248                                                                                                    | 106        | 97                 | 91.51 %                 | 2915           | 97                         | 100 %                   | 28             | 17                       | 13                                 |
| euro                          | -                               | Internal Medicine-Preliminary        | No.       | 251                                                                                                    | 189        | 99                 | 52.38                   | 3621           | 99                         | 273 %                   | 19             | 7                        | 6                                  |
| 35                            | Usiner Degrees                  | Neuroionical Sumary                  | 2.4.8     | 141                                                                                                    | 10         | 10                 | 97.44.56                | 2976           | 18                         | 1 28 %                  | 76             | 31                       | 18                                 |
| Matched                       | AI ~                            | Neurology                            | 22.2      | 245                                                                                                    | 121        | 117                | 96.69 %                 | 3440           | 117                        | 2404                    | 28             | 18                       | 13                                 |
| No-Offer                      | UDA CONTRACTOR OF               | Obstetrics & Gynecology              | 150       | 247                                                                                                    | 386        | 320                | 87.43 %                 | 17029          | 320                        | 1.55 %                  | 47             | 16                       | 13                                 |
| Offer                         | Home State                      | Ophthalmology                        | 246       | 251                                                                                                    | 131        | 115                | 87.79 %                 | 8213           | 115                        | 1.40 %                  | 63             | 16                       | 11                                 |
| AMAGE 1                       |                                 | Orthopedic Surgery                   | 840       | 256                                                                                                    | 196        | 155                | 79.08 %                 | 14851          | 155                        | 1,04.%                  | 76             | 14                       | 12                                 |
| tie                           | Al Y                            | Otolaryngology                       | 250       | 256                                                                                                    | 92         | 86                 | 93.48 %                 | 5929           | 86                         | 1.45 %                  | 64             | 22                       | 14                                 |
|                               |                                 | Pathology                            | and a     | 242                                                                                                    | 49         | 48                 | 97.96 %.                | 1070           | 48                         | 4.49%                   | 22             | 16                       | 12                                 |
|                               | Home Region                     | Provident Madicine P. Balash Utstice | ALC: NO   | NAME OF TAXABLE PARTY OF TAXABLE PARTY O | 72         | 220                | 00.00.00                | 17024          | 200                        | 2000                    | 20             | 15                       | 10                                 |
|                               | AL Y                            | Plastic Surgery                      | 153       | 257                                                                                                    | 51         | 47                 | 92.16 %                 | 3295           | 47                         | 1.43.%                  | 65             | 20                       | 13                                 |
| nored clerkships              |                                 | Psychiatry                           | 125       | 24030                                                                                                    | 289        | 250                | 86.51 %                 | 8282           | 250                        | \$02.9                  | 29             | 12                       | 10                                 |
| ~                             | Geographic Connection           | Radiation Oncology                   | 248       | 245                                                                                                    | 38         | 36                 | 94.74 %                 | 2471           | 36                         | 1,46 %                  | 65             | 18                       | 13                                 |
|                               | TT No                           | Radiology                            | 240       | 249                                                                                                    | 193        | 165                | 85.49 %                 | 7486           | 165                        | 2.20%                   | 39             | 17                       | 13                                 |
| 25                            | T Yet                           | Surgery                              | 111       | 246                                                                                                    | 291        | 249                | 85.57 %                 | 14322          | 249                        | 1,74%                   | 49             | 18                       | 13                                 |
| ~                             | 11                              | Surgery-Preliminary                  | 210       | 243                                                                                                    | 33         | 19                 | 57.58 1                 | 466            | 19                         | 4.08.%                  | 14             | 3                        | 2                                  |
|                               | Away Rotation                   | Thoracic Surgery                     | 140       | No.                                                                                                    |            |                    | and and                 | 115            |                            | 2.25                    | 17             |                          | 10                                 |
|                               | No No                           | urology                              | Bak.      | 221                                                                                                    | 93         | 86                 | 12.47 %                 | 6280           | 86                         | 1.37 %                  | 68             | 22                       | 15                                 |
|                               | Ves .                           | Vascular Surgery                     | 100       | 245                                                                                                    | 14         | 12                 | 85.71 %                 | 532            | 12                         | 2.26 %                  | 18             | 30                       | 18                                 |
|                               |                                 | and the second second second         | 22.4      | 2.42                                                                                                    | 8000       | 40.70              | 96 22 54                | 207111         | 4675                       | 226.00                  | 2.0            | 44                       | (2                                 |

Alternatively you can right click an on specific cell to also drill down.

| 22  | 33.12 N | 1031                 | 55  |
|-----|---------|----------------------|-----|
| 90  | 81.08 % | 0275                 | 90  |
| 432 | 88.3    | Drill Down           | 432 |
| 416 | 86.6    | Show Next Level      | 416 |
| 792 | 91.6    | Expand to next level | 792 |
| 97  | 91.5    | expand to next level | 97  |
| 99  | 52.3    | Show Data            | 99  |
| 21  | 55.26 9 | 1235                 | 21  |
| 38  | 97.44 % | 2976                 | 38  |
|     |         |                      |     |

Total Student Latest Survey Response Texas STAR Survey 4/9/2018 11:29:40 PM 5416 UTSouthwestern Me 61 ... These selections to the left of the Specialty Program Institution Total # Applications tch :d ge # of of Inte Offers Application Percentage cations ΔII report are called 'Slicers'. They allow Abbott-Nort 3.85 Program Institution Memorial Ho the user to 'slice' the data in ways to 0.69 % 145 63 ngto tal brazo Central 4.55 % 40 All dena Regional Medica 11 68 meaningful to them entist Hinsdale Hos 75.00 % # Student # Apl. Survey Year entist LaGrange Memorial Hospit 6 33 2017 5416 207111 entist Medical Center-Hanford 62 2018 ocate Health Care (Advocate Children's Hospital/Oak 66 60 90.91 % 66 1.52 % 46 Other Degrees La Status , cate Health Care (Advocate Children's Hospital/Park 56 50 89.29 % 56 3.57 % 49 2 Matched All Advocate Health Care (Advocate Christ Medical Center) No-Offer 178 154 86.52 % 178 1 0.56 % 54 cate Health Care (Advocate Illinois Masonic Medical 204 167 81.86 % 204 0.49 % 54 Ad Ce Offer Home State 1.48 % 1.14 % ocate Health Care (Advocate Lutheran General Hospital) on General Medical Center/NEOMED 135 82.22 % 135 53 All Quartile E2 .... 264 79.92 % 4.25 % ameda Health System-Highland Hospital 212 185 87.26 % 212 9 51 All Home Region bany Medical Center 692 583 2.75 % .25 % 692 82.19 % All Albert Einstein Healthcare Network 657 540 657 6 0.91 % 60 # Honored Clerkships 327 1.54 % legheny Health Network Medical Education Consortium 389 389 69 1.06 % All Geographic Connecti... Allegheny Health Network Medical Education Consortium (AGH/WPH) 88.89 % 27 24 27 62 🗌 No Top 25 Yes Allegheny Health Network Medical Education Consortium (FH) 13 10 76.92 % 13 1 7.69 % 37 Away Rotation Allegheny Health Network Medical Education Consortium 30 26 86.67 % 30 61 No (SVH) 84.91 % Allegheny Health Network Medical Education Consortiun
(WPH) 53 45 53 1.89.% 75 Yes Allegiance Health 210 4 3 75.00 % 4 140 44 Allina Healt 41 93.18 % 44 3 6.82 % 206 214 217 234 Altru Health System (Grand Forks) 80.00 % 94.74 % 52 4 5 39 87 38 AnMed Health (Anderson) Anne Arundel Medical Cent 19 18 19 5.26 % 33 5416 27 81.82 % 4675 86.32 % 207111 Powered by UTSW | Source: EDW 247 2.26 % 4675 Total

• Multiple Selections on the Power BI 'Slicers'

• To select multiple options on a particular slicer hold on "CTRL" key and while left clicking on the available options.

Medical Center

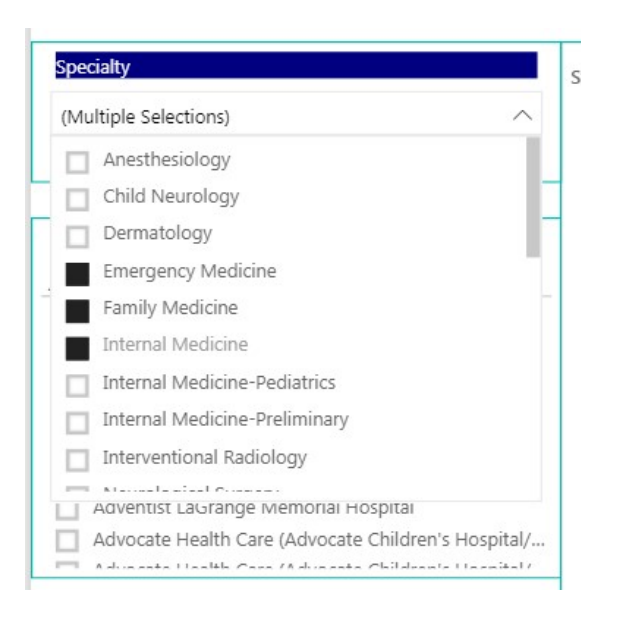

#### • Slicer Dropdown list

Click the arrow on the drop down list to expand/retract the list

|   | All |         | $\bigcirc$ |
|---|-----|---------|------------|
|   |     | MI      |            |
|   |     | MA      |            |
|   |     | LA      |            |
| = |     | KY      | =          |
|   |     | IL      |            |
|   |     | FL      |            |
|   |     | СТ      |            |
| = |     | AZ      |            |
|   |     | (Blank) |            |

• Clearing the selections on slicers

Power BI retains the selections made to the report's slicers and filters. Look for an eraser icon when *hovering* over the title of the selected slicer to clear all selections made and bring the report back to its original state.

Medical Center

| <b>T</b>                         | T Southwestern<br>Medical Center                                   | Texas S                                                                        | ΤA      | R       | Sur           | ve        | эy         | 4/5        | st Survey Re<br>)/2018 1 | sponse<br>1.29.40 Př | totaiS<br>VI    | 541     |
|----------------------------------|--------------------------------------------------------------------|--------------------------------------------------------------------------------|---------|---------|---------------|-----------|------------|------------|--------------------------|----------------------|-----------------|---------|
|                                  | £ ···                                                              |                                                                                |         |         |               |           |            |            |                          |                      |                 |         |
| Speciality                       | 0                                                                  | Program                                                                        | Average | Average | Total . To    | rtai #    | Matched    | Total • 1  | otal #                   | Matched              | Average # of    | Average |
| All                              | C                                                                  | ear selections                                                                 | Score   | Score   | Applicants Ma | pplicants | Percentage | Appressure | pplications              | Percentage           | Appreciation is | Offers  |
| rogram institution               |                                                                    | Abbott-Northwestern Hospital<br>Abinoton Memorial Hospital                     | 102     | 245     | 52<br>145     | 47        | 90.38 %    | 52         | 2                        | 3.85 %               | 46              |         |
| All                              | ~                                                                  | Abrazo Central                                                                 |         | 237     | 22            | 19        | 56.36 %    | 22         | 1                        | 4.55 %               | 40              |         |
|                                  | (a.b                                                               | Adena Regional Medical Center<br>Adventist Hinsdale Hospital                   | 0       | 225     | 11            | 4         | 75.00 %    | 11         |                          |                      | 31              |         |
| 2017                             | 5416 207111                                                        | Adventist LaGrange Memorial Hospital<br>Adventist Medical Center-Hamford       | 5       | 228     | 6             | 5         | 13.33 %    | 6          |                          |                      | 33              |         |
| 2018                             |                                                                    | Advocate Health Care (Advocate Children's Hospital/Dak                         |         | 2.54    | 66            | 60        | 90.91 %    | 66         | 1                        | 1.52 %               | 46              |         |
| tatus                            | Other Degrees                                                      | Lawn)<br>Advocate Health Care (Advocate Children's Hospital/Park               | 236     | 233     | \$6           | 50        | 89.29 %    | 56         | 2                        | 3.57 %               | 49              |         |
| Matched                          | All V                                                              | Ridge)<br>Advocate Health Care (Advocate Christ Medical Center)                | 220     | 245     | 176           | 154       | 06.52 %    | 178        |                          | 0.56 %               | 54              |         |
| _ Offer                          | Home State                                                         | Advocate Health Care (Advocate Illinois Masonic Medical                        | 2.26    | 240     | 204           | 167       | 81.86 %    | 204        | 1                        | 0.49 %               | 54              |         |
| Cuartia                          | All Car                                                            | Advocate Health Care (Advocate Lutheran General Hospital)                      | 223     | 239     | 135           | 111       | 82.22 %.   | 135        | 2                        | 1.48 %               | 53              |         |
|                                  | E1 00                                                              | Akron General Medical Center/NEOMED<br>Alameda Health System-Highland Hospital | 232     | 241     | 264           | 211       | 79.92 %    | 264        | 9                        | 1.14 %               | 76              |         |
|                                  | Home Region                                                        | Albany Medical Center                                                          | 190     | 244     | 692           | 583       | 84.25 %    | 692        | 19                       | 2.75 %               | 65              |         |
| specialty                        | Selections)                                                        |                                                                                |         | 2       |               | ctions    | L          |            |                          |                      |                 |         |
| (Multiple                        | Selections                                                         |                                                                                |         | 10      | ical selec    | cuons     |            |            |                          |                      |                 |         |
| (Multiple                        | ect All                                                            |                                                                                |         |         |               | ctions    |            |            |                          |                      |                 |         |
| Sele                             | ect All<br>esthesiology                                            |                                                                                |         |         |               |           | <u>'</u>   |            |                          |                      |                 |         |
| Sele                             | ect All<br>esthesiology<br>d Neurology                             |                                                                                |         |         |               |           | <u>-</u>   |            |                          |                      |                 |         |
| Chile                            | ect All<br>esthesiology<br>d Neurology<br>matology                 |                                                                                |         |         | artile        |           |            |            |                          |                      |                 |         |
| Multiple Sele Ane Chile Derr Eme | ect All<br>esthesiology<br>d Neurology<br>matology<br>ergency Medi | cine                                                                           |         |         | Quartile      |           |            |            |                          |                      |                 |         |

#### • Sorting the data

Hover over any column title and click on the arrow to see the data sorted in ascending or descending order of the particular metric.

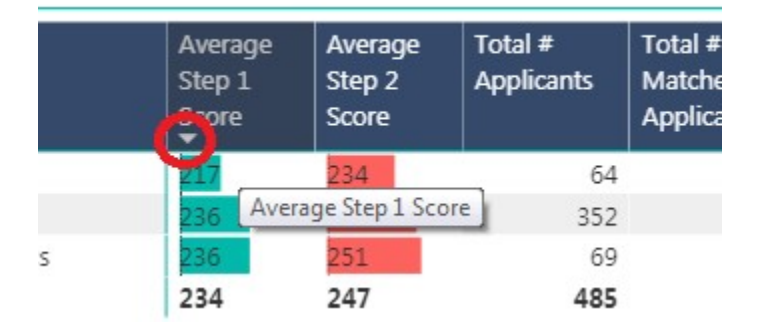

#### • Viewing and exporting data

Hovering your mouse over towards the top right corner of the page will reveal 4 icons.

Medical Center

| - <b>-</b>           | Southwestern<br>Medical Center | Texas S                                                         | TAI             | RS                   | ur∖                       | /ey                        | 1               | Latest Survey Re:<br>4/9/2018 11 | 1 29 40 Pt                | Tjotai<br>VI | Student<br>5416  |
|----------------------|--------------------------------|-----------------------------------------------------------------|-----------------|----------------------|---------------------------|----------------------------|-----------------|----------------------------------|---------------------------|--------------|------------------|
|                      |                                | 088                                                             |                 |                      |                           |                            |                 |                                  |                           | ⊕ ∅          | G ··· 🖌          |
| Specialty            |                                | Program Institution                                             | Average         | Average Total        | <ul> <li>Total</li> </ul> | <ul> <li>Match</li> </ul>  | red Total #     | Total #                          | Matched                   | Average # of | Average # More o |
| A1                   | ~                              |                                                                 | Step 1<br>Score | Step 2 Appl<br>Score | carts Match<br>Appli      | hed Applic<br>cants Percer | tant Applicatio | ns Matched<br>Applications       | Application<br>Percentage | Applications | of intension     |
|                      |                                | Abbott-Kontrivestern Hospital                                   |                 | 245                  | 52                        | 47 20103                   |                 | 52 2                             | 135 %                     | 46           |                  |
| Program Institution  |                                | Abington Memorial Hospital                                      | 100             | 141                  | 145                       | 117 20.69                  | \$ 1            | 45 1                             | 0.69 %                    | 63           | 1                |
| AL                   | ~                              | Abrazo Central                                                  |                 | 222                  | 22                        | 19 36.36                   | S               | 22 1                             | 4.55%                     | 40           | T                |
|                      |                                | Adena Regional Medical Center                                   |                 | 150                  | 11                        | 4 23                       |                 | 15                               |                           | 68           |                  |
| Survey Year          | # Student # Apl.               | Advertist Hinsdale Hospital                                     | <b>H</b>        | and a second         | 12                        | 1 1000                     |                 | 12                               |                           | 31           |                  |
| 2017                 | 5416 207111                    | Adventist Medical Center-Hanford                                | 7               | 222                  | 1                         | 100.00                     | 2.96            | 1                                |                           | 62           | 100              |
| 2018                 |                                | Advocate Health Care (Advocate Children's Hospital/Oak          |                 | 236                  | 66                        | 60 2001                    | <b>%</b>        | 66 3                             | 1.52 %                    | 45           | 1                |
| Ratur                | Other Degrees                  | (Jewh)<br>Edwards Marith Core (1d. anda Childrenis Marchal Reds |                 | 100                  |                           | -                          |                 |                                  | 107.0                     |              |                  |
| CT Material          | 21                             | Ridowi                                                          |                 | 222                  | 20                        | - 50 miles                 | ·               | 22 4                             | 2-21.78                   | 47           |                  |
| CI No.Offer          |                                | Advocate Health Care (Advocate Christ Medical Center)           |                 | 545                  | 178                       | 154 0652                   | <b>%</b>        | 76 .1                            | 0.56 %                    | 54           | 15               |
| C Offer              | Home State                     | Advocate Health Care (Advocate Illinois Masonic Medical         | 2.56            | P45                  | 204                       | 167 81.86                  | 5 2             | 104 1                            | 0.49 %                    | 54           | 10               |
| , HI (70.77)         |                                | Center)                                                         |                 |                      | 116                       |                            |                 |                                  | 1.00.00                   | -            |                  |
| Quartie              | AI Y                           | Akron General Medical Center/NEOMED                             |                 | 145                  | 264                       | 211 79102                  | ÷.              | 64 3                             | 1,54 %                    | 76           |                  |
| 142                  | 1000 a 1000                    | Alameda Health System-Highland Hospital                         | 1200            | 244                  | 212                       | 105 37515                  | 5 2             | 12 9                             | 425%                      | 61           |                  |
|                      | nome kegion                    | Albany Medical Center                                           | 132             | 244                  | 692                       | 583 3425                   | <b>%</b> E      | 92 19                            | 2.75%                     | 65           | 1.1              |
| # Honored Clerkships | ai 🗸                           | Albert Einstein Healthcare Network                              |                 | 243                  | 657                       | 540 22419                  | 5 E             | 57 6                             | 0.91.55                   | 60           | 1                |
|                      | - 7.6                          | Allegheny Health Network Medical Education Consolitum           | 100             | 010                  | 399                       | 327 5006                   | P 3             | 93. 0                            | 1.54.%                    | 0.9          | 1.               |
| M                    | Geographic Connecti            | Allegheny Health Network Medical Education Consortium           |                 | 235                  | 27                        | 24 23.00                   | 8               | 27                               |                           | 62           | 1                |
| Teo 25               | No No                          | (AGH/A9H)                                                       |                 |                      |                           |                            |                 |                                  | 10000                     |              |                  |
|                      | 🗋 ves                          | Aliegnery Health Network Medica: Education Consortium           |                 |                      | 18                        | 10 76.42                   | <b>x</b>        | 18 1                             | 7.69.%                    | 87           | 1.4              |
| - AL                 | Away Rotation                  | Allethenv Health Network Medical Education Consortum            | 100             | 142                  | - 30                      | 26 26678                   | s .             | 30                               |                           | 61           |                  |
|                      | I No                           | (SVH)                                                           |                 |                      |                           |                            |                 |                                  |                           |              |                  |
|                      | T Yes                          | Allegheny Health Network Medical Education Consortium           | 223             | 242                  | 53                        | 45 \$4.91                  | <b>s</b>        | 53 1                             | 1.89 %                    | 75           | 19 E             |
|                      |                                | Alexiance Health                                                |                 | 1983                 | 1                         | 1 7500                     | 10              | 2                                |                           | 344          |                  |
|                      |                                | Alina Health                                                    |                 | DAT                  | 44                        | 41 23415                   | 5               | 44 3                             | 6.82%                     | 25           | 10               |
|                      |                                | Altru Health System (Grand Forks)                               | 6               | 221                  | 5                         | 4 00.00                    | ×.              | 5                                |                           | 52.          | t                |
|                      |                                | AnMed Health (Anderson)                                         | 20              | 226 -                | 19                        | 10 24.74                   | 8               | 19 1                             | \$ 26 %                   | 39           | 2                |
| 1                    |                                | Anne Anundel Mentrel Center                                     |                 | 2.68                 | 13                        | 27 11.02                   | 5               | 2)                               |                           | 0.7          | 10               |

The last 3 radio button icon has a drop down list which allows you export the data.

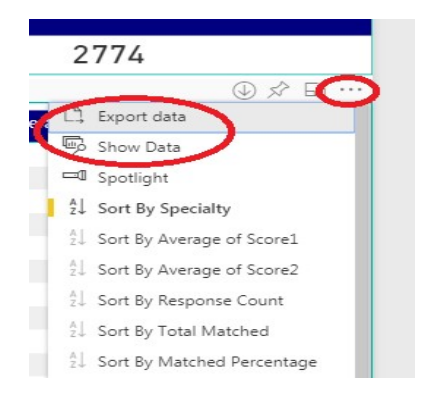

Medical Center

The 'Quartile/Step 1', The 'Clerkship/Step 1', and The 'Research Experiences/Step 1' pages provide the user with a graphical representation of the student's average score by quartile and the matched status of their application (Interview offer/No Interview Offer/Matched Program). The user can further drilldown to a particular specialty, and the institution they applied to, or a combination. They can also limit the data based on geography of the student by using the home state or home region slicers (filters) available to the left of the report. Also available is if an away rotation was completed at that program.

Definitions of the reported measures are noted below.

| Measure                                | Descriptions and assumptions                                                                                                    |
|----------------------------------------|----------------------------------------------------------------------------------------------------|
| Quartile                               | Ranking system based on student's home institution                                                                                                    |
| Avg Of Step Score 1 or Step Score<br>2 | Avg of range selected. Eg when range is 240~244 then we use 242; Min is 190 Max is 272                                                                          |
| Specialty                              |                                                                                                    |
| Program Institution                    | Residency program which student has applied to                                                                                                    |
| Away Rotation                          | Whether student completed an away rotation at a program                                                                                                    |
| Home State                             | Student's Medical school state (Note: State is only<br>included if there were more than two medical<br>schools in the state that participated in the<br>survey) |
| Home Region                            | Student's Medical school region based on the AAMC regions                                                                                                    |
| Geographic connection                  | Student indicated they had a connection to the region for that particular program (family, prior education, etc.)                                               |

#### • Filtering data on Scatter chart

When you click on a circle, the circle itself will be high-lighted and detailed data will be filtered on lower panels. If you use the control key to select multiple circles, all of the results will report at the bottom. **PLEASE NOTE: The dashboard was unable to label the 1<sup>st</sup> quartile at the top, so the rows are unlabeled.** Please note the axis labels below corresponding to each quartile row on the Quartile/Step 1 Score dashboard.

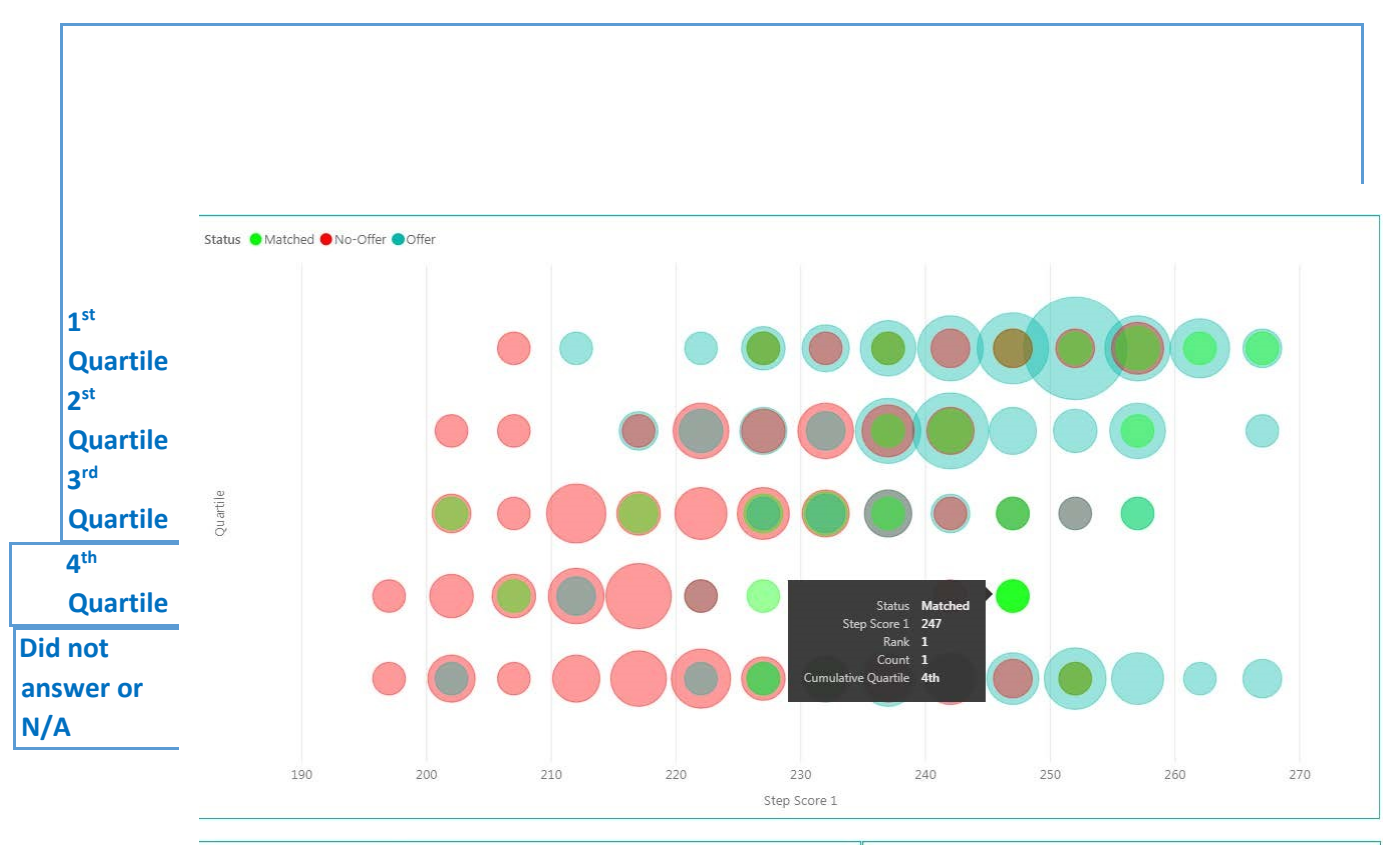

| Specialty         | ID<br>▲ | Step 1  | Step 2 CK | Cumulative<br>Quartile | # Honored<br>Clerkships | Honors-A This<br>Specialty | AOA | Program Applied to<br>▼                   | Specialty         | ID  | Interview<br>Offer | Matche |
|-------------------|---------|---------|-----------|------------------------|-------------------------|----------------------------|-----|-------------------------------------------|-------------------|-----|--------------------|--------|
| Internal Medicine | 171     | 245-249 | 250-254   | 4th                    | 0                       | Yes                        | No  | Baylor College of Medicine;<br>1404821422 | Internal Medicine | 171 | Yes                | Yes    |

#### Filtering data on the details

When you click on a particular row on the bottom left, it will be highlighted and its detail level information will be filtered and displayed on the right panel. To cancel this filter simply click the row again. You can also use the control key to select multiple students and have all of their program information filtered on the right.

This section is the only one in which you can filter the results in order to see all the programs a specific student applied to, which ones they interviewed at, and where they matched at the same time. Looking at the entire

|                         |     |         |           |                        |              |            |                                                                                 |              |           | <b>-</b>            | 3     |
|-------------------------|-----|---------|-----------|------------------------|--------------|------------|---------------------------------------------------------------------------------|--------------|-----------|---------------------|-------|
| Student                 |     |         |           |                        |              |            | Application                                                                     |              |           | ,                   |       |
| Specialty               | ID  | Step 1  | Step 2 CK | Cumulative<br>Quartile | #<br>Honored | Honors-A 🔥 | Program Applied to<br>▼                                                         | Specialty    | ID        | Intervie<br>w Offer | Matcl |
|                         |     |         |           | <b>A</b>               | Clerkships   |            | University of Texas Medical                                                     | Obstetrics & | 78        | Yes                 | Yes   |
| Obstetrics & Gynecology | 196 | 225-229 | 255-259   | 2nd                    | 0            | Yes        | Branch Hospitals; 2204821285                                                    | Gynecology   | Specialty |                     |       |
| Obstetrics & Gynecology | 78  | 225-229 | 240-244   | 3rd                    | 0            | No         | University of Texas Health                                                      | Obstetrics & | 315       | Yes                 | Yes   |
| Obstetrics & Gynecology | 243 | 225-229 | 210-214   | 3rd                    | 0            | No         | Science Center at Houston<br>(Lyndon B Johnson General<br>Hospital); 2204821334 | Gynecology   |           |                     |       |
| Obstetrics & Gynecology | 153 | 225-229 | 250-254   | 4th                    | 0            | No 🗸       | University of Maryland                                                          | Obstetrics & | 14        | Yes                 | Yes   |
| 2                       |     | 225 222 | 210.211   | K17A                   | ^            | >          | <                                                                               | Gvnecoloav   |           |                     | >     |

picture off a specific applicant helps put the information into context (geographical preference, program type etc.).

| Specialty         | D<br>▲ | Step 1  | Step 2 CK | Cumulative<br>Quartile | # Honored<br>Clerkships | Honors-A This<br>Specialty | AC <mark>^</mark> | Program Applied to          | Specialty         | ID  | Interview<br>Offer | Matche |
|-------------------|--------|---------|-----------|------------------------|-------------------------|----------------------------|-------------------|-----------------------------|-------------------|-----|--------------------|--------|
| Internal Medicine | 171    | 245-249 | 250-254   | 4th                    | 0                       | Yes                        | No                | Baylor College of Medicine; | Internal Medicine | 172 | Yes                | No     |
| Internal Medicine | 172    | 240-244 | 255-259   | N/A                    | 1                       | Yes                        | No                | 1404821422                  |                   |     |                    |        |
| Internal Medicine | 175    | 240-244 | 250-254   | 2nd                    | 3                       | Yes                        | No                |                             |                   |     |                    |        |
| Internal Medicine | 178    | 220-224 | 250-254   | 2nd                    | 7                       | Yes                        | No                |                             |                   |     |                    |        |

#### • Enlarging the student and application section

You can make the student and application detail enlarge simultaneously by clicking the following button.

#### • Search institution

Since the list of residency program institutions is long, a search function has been made available. When you click on the drop down list of institutions, there is a magnifying glass. Type in a keyword next to the magnifying glass, and a list of institutions will show up for you to choose from. If you need to choose multiple institutions, hold on to CTRL key while you make your selections.

|                          | /                          |
|--------------------------|----------------------------|
| southwes                 |                            |
| Integris Southwest Med   | ical Center                |
| PeaceHealth Southwest    | Medical Center             |
| Phoebe Putney Memori     | al Hospital (Southwest Geo |
| University of Arkansas f | or Medical Sciences Regio  |
| University of Texas Sout | hwestern Medical School    |

**The 'Star Search' page** is meant to show the count of applicants and their average Step 1 score at each of their applied residency program institutions by specialty. This report is best used when filtered for particulars.

This dashboard allows a student to enter their own Step 1 score, class rank, or # of clerkship honors and identify which specialties and which programs within those specialties other medical students with similar criteria obtained interviews or matched depending on your filer terms.

|                                 |                               | Specialty                                               | Anesthesiology                                    |                      | Child<br>Neurology |               | Dermatology       |               | Emergency<br>Medicine |                          | Family Medicine  |                     | Internal<br>Medicine |                      | Internal Medicine-<br>Pediatrics |                      | Internal Medicine-<br>Preliminary |               | Interventiona<br>Radiology |                     |
|---------------------------------|-------------------------------|---------------------------------------------------------|---------------------------------------------------|----------------------|--------------------|---------------|-------------------|---------------|-----------------------|--------------------------|------------------|---------------------|----------------------|----------------------|----------------------------------|----------------------|-----------------------------------|---------------|----------------------------|---------------------|
| - <b></b>                       | ЛSouthwestern                 | Program Instituti                                       | ion                                               | Apl.<br>Count        | Step 1<br>Score    | Apl.<br>Count | Step 1<br>Score   | Apl.<br>Count | Step 1<br>Score       | Apl.<br>Count            | Step 1 A         | Apl. St<br>Count Sc | ep 1 Apl.<br>ore Cou | Step 1<br>nt Score   | Apl.<br>Cour                     | Step 1<br>nt Score   | Apl.<br>Count                     | Step<br>Score | 1 Ap                       | ol. Ste<br>ount Sce |
| N.                              | Medical Center                | Abbott-Northwe<br>Abinaton Memo                         | stern Hospital<br>rial Hospital                   |                      |                    |               |                   |               |                       |                          |                  | 19 21               | 56<br>5 12           | 233<br>223           |                                  |                      | 8                                 | 226           |                            |                     |
| Specialty                       |                               | Abrazo Central                                          |                                                   |                      |                    |               |                   |               |                       |                          | 1                | 23 21               | 4                    |                      |                                  |                      |                                   |               |                            |                     |
| All                             | $\sim$                        | Adena Regional                                          | Medical Center                                    |                      |                    |               |                   |               |                       |                          | 3                | 3 20                | 2 2                  | 202                  |                                  |                      | 1                                 | 252           |                            |                     |
| ~                               |                               | Adventist Hinsda                                        | ile Hospital                                      |                      |                    |               |                   |               |                       |                          | 1                | L3 20               | 9                    |                      |                                  |                      |                                   |               |                            |                     |
| Program Institution             |                               | Adventist LaGrar<br>Hospital                            | ige Memorial                                      |                      |                    |               |                   |               |                       |                          |                  | 20                  | 4                    |                      |                                  |                      |                                   |               |                            |                     |
| All                             | $\sim$                        | Adventist Medica<br>Hanford                             | al Center-                                        |                      |                    |               |                   |               |                       |                          | 1                | 20                  | 7                    |                      |                                  |                      |                                   |               |                            |                     |
| # Student # Apl.<br>5464 208735 | Status<br>Matched<br>No-Offer | Advocate Health<br>Children's Hospit<br>Advocate Health | Care (Advocate<br>tal/Oak Lawn)<br>Care (Advocate |                      |                    |               |                   |               |                       |                          |                  |                     |                      |                      |                                  |                      |                                   |               |                            |                     |
| Survey Year                     | Offer                         | Advocate Health                                         | Care (Advocate                                    |                      |                    |               |                   |               |                       | 157                      | 232              | 18 20               | 7                    |                      |                                  |                      |                                   |               |                            |                     |
| 2017                            | Other Degrees                 | Advocate Health                                         | Care (Advocate                                    | 31                   | 225                |               |                   |               |                       |                          | 1                | 36 21               | 8 22                 | 226                  |                                  |                      | 26                                | 238           |                            |                     |
| Quartile                        | All                           | Advocate Health                                         | Care (Advocate                                    |                      |                    |               |                   |               |                       |                          | :                | 21 21               | 2 33                 | 233                  |                                  |                      | 12                                | 230           |                            |                     |
| All 🗸                           | Home State                    | Akron General M                                         | ledical                                           |                      |                    |               |                   |               |                       | 59                       | 228              | 20 21               | 7 21                 | 218                  |                                  |                      | 10                                | 243           |                            |                     |
| # Honored Clerkships            | All                           | Alameda Health                                          | System-Highland                                   |                      |                    |               |                   |               |                       | 160                      | 237              |                     | 35                   | 223                  |                                  |                      | 18                                | 242           |                            |                     |
| All $\checkmark$                | Geographic Connecti           | Albany Medical (                                        | Center                                            | 27                   | 210                |               |                   |               |                       | 01                       | 220              | 6 21                | 2 21                 | 220                  | 17                               | 229                  | 2                                 | 225           | 11                         | 22                  |
|                                 | No No                         | Albert Finstein H                                       | ealthcare                                         | 27                   | 215                |               |                   |               |                       | 129                      | 229              | 21                  | 84                   | 228                  | 1/                               | 220                  | 17                                | 235           | 15                         | 231                 |
| Step 1 Score                    | Yes                           | <                                                       |                                                   |                      |                    |               |                   |               |                       |                          |                  |                     |                      |                      |                                  |                      |                                   |               |                            | >                   |
| 190-194                         | Away Rotation                 |                                                         |                                                   |                      |                    |               |                   |               |                       |                          |                  |                     |                      |                      |                                  |                      |                                   |               |                            |                     |
| 195-199                         | D No                          | Application Deta                                        | ails                                              |                      |                    |               |                   |               |                       |                          |                  |                     |                      |                      |                                  |                      |                                   |               |                            |                     |
| 200-204                         | Yes                           | Specialty                                               | Program Applied                                   | to                   |                    | ID            | Intervie<br>Offer | w Ma          | tched                 | Geographic<br>Connection | Away<br>Rotation | Step 1              | Step 2 C             | K Cumula<br>Quartile | tive #<br>e C                    | Honored<br>lerkships | Honors-<br>A This                 | AOA           | GHHS                       | Other<br>Degrees    |
| 210-214                         |                               |                                                         |                                                   |                      |                    |               |                   |               |                       |                          |                  |                     |                      |                      |                                  |                      | Specialty                         |               |                            |                     |
| 215-219                         |                               | Anesthesiology                                          | Advocate Health<br>Masonic Medical                | Care (Adv<br>Center) | vocate Illino      | ois 7         | 7 No              | No            |                       | No                       | No               | 240-244             | 240-244              | 3rd                  |                                  | 2                    |                                   | No            | No                         |                     |
| 225-229<br>230-234              |                               | Anesthesiology                                          | Advocate Health<br>Masonic Medical                | Care (Adv<br>Center) | vocate Illino      | ois 13        | 8 Yes             | No            |                       | No                       | No               | 235-239             | 245-249              | 3rd                  |                                  | 3                    |                                   | No            | No                         |                     |
| 235-239                         |                               | Anesthesiology                                          | Advocate Health<br>Masonic Medical                | Care (Adv<br>Center) | ocate Illino       | ois 15        | 5 Yes             | No            |                       | No                       | No               | 220-224             | 230-234              | 4th                  |                                  | 0                    |                                   | No            | No                         |                     |
| Powered by UTSW   Source: EDW   |                               | Aporthacialam:                                          | A due coto Licolth                                | Care (Adu            | io coto Illino     | ie 1*         | 7 110             | No            |                       | No                       | NI-              | 225.22              | 240.244              | 2rd                  | h                                | 0                    |                                   | No            | NIC                        | >                   |
| iummary Quartile/Step           | 1 Score Clerkship/Step 1 Sco  | ore STAR Searc                                          | h                                                 |                      |                    |               |                   |               |                       |                          |                  |                     |                      |                      |                                  |                      |                                   |               |                            |                     |

You can sort on the "Star Search" page by going to the right top corner. There are three options: Sort by Program, Sort by Application Count, and Sort by Step 1 score.

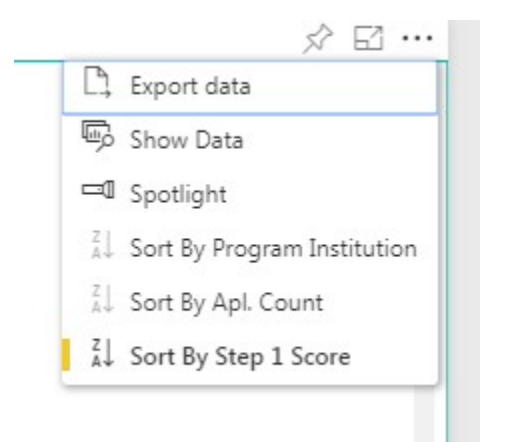

The results would show as demonstrated below for a sort by Step 1.

| Specialty                                                  | Internal<br>Medicine |                 |  |  |  |  |
|------------------------------------------------------------|----------------------|-----------------|--|--|--|--|
| Program Institution                                        | Apl.<br>Count        | Step 1<br>Score |  |  |  |  |
| United Health Services Hospitals                           | 1                    | 247             |  |  |  |  |
| Johns Hopkins University                                   | 308                  | 244             |  |  |  |  |
| Yale-New Haven Medical Center                              | 38                   | 244             |  |  |  |  |
| Washington University/B-<br>JH/SLCH Consortium             | 219                  | 244             |  |  |  |  |
| Massachusetts General<br>Hospital/Harvard Medical School   | 349                  | 243             |  |  |  |  |
| Brigham and Women's<br>Hospital/Harvard Medical School     | 340                  | 243             |  |  |  |  |
| Mayo Clinic College of Medicine<br>and Science (Rochester) | 234                  | 243             |  |  |  |  |
| McGaw Medical Center of<br>Northwestern University         | 348                  | 243             |  |  |  |  |
| University of California (San<br>Francisco)                | 313                  | 242             |  |  |  |  |

### The STAR Advice Page

Summary of survey advice by specialty. Can be sorted by specialty, survey year, or matched status.

|                                                                                                    | Survey Specialty<br>Year | Advice                                                                                                    |
|----------------------------------------------------------------------------------------------------|--------------------------|----------------------------------------------------------------------------------------------------|
| UF Southwestern<br>Medical Center<br>Medical Center<br>Child Neurology<br>Child Neurology<br>Dematology | 2018 Anesthesiology      | <ul> <li>- anesthesia as a specialty really values research. you're at an advantage as an MD/PhD student especialty at institutions that value research and/or have a clinician scientist track, make sure to apply to these programs (e.g., OHSU, UCSF, UCLA, Columbia, Beth Israel, UMich), If you are interested in a career in research, ask about T32 support + faculty track</li> <li>- interview invites seemed to come out later - october/mid-november, so don't fret!</li> <li>- writing letters to programs you're interested in really helps. two of my interviews were at programs that I sent a letter of interest.</li> <li>- be prepared for some behavioral questions - e.g. a time you defied authority, a time you had to respond quickly to an emergent situation, a difficult patient situation</li> <li>- interviews were otherwise very laid back - everyone is very friendly and just wanted to have a conversation to get to know you betteri</li> </ul>                                                                                                    |
| Family Medicine                                                                                         | 2018 Anesthesiology      | A good Step score can get you almost anywhere and a well-rounded looking application                                                                                                    |
| Internal Medicine<br>Internal Medicine-Pediatrics                                                       | 2018 Anesthesiology      | A low Step 1 score can be overcome with strong leadership, volunteering, and LoRs. I was very happy with interview season and<br>anesthesiology is an amazing field.                                                                                                    |
| Internal Medicine-Preliminary<br>Interventional Radiology<br>Neurological Surgery<br>Neurology          | 2018 Anesthesiology      | Anyone couples matching regardless of specialty - as soon as your partner receives an interview, both partners should e-mail their<br>respective programs immediately. The person who has the interview should let the program director know they are couples matching<br>and their partner has not received an interview yet. The other person should express their interest to their program and make them<br>aware that their partner already has an interview. I would do this, even if it is not the same exact institution but within the geographic<br>area.                                                                                                    |
| Obstetrics & Gynecology<br>Ophthalmology<br>Orthogenic Surgery                                          | 2018 Anesthesiology      | Apply boadly. If you are going to do advanced programs, make sure you have enough transitional and preliminary applications. It's okay not to have an anesthesia rotation before you apply but you should have something related.                                                                                                    |
| Otolaryngology<br>Pathology                                                                             | 2018 Anesthesiology      | Apply broad, the interview invitations didn't make sense a lot of times. Received offers from more competitive occasionally, rejected from less competitive Make your application specific to each program, note any connections/why specifically there.                                                                                                    |
| Pediatrics                                                                                              | 2018 Anesthesiology      | Apply broadly and ask advice from every attending / resident you come in contact with.                                                                                                    |
| Physical Medicine & Rehabilitation                                                                      | 2018 Anesthesiology      | Apply broadly and even below average step scores can get interviews at very prestigious programs                                                                                                    |
| Plastic Surgery                                                                                         | 2018 Anesthesiology      | Apply broadly even to reach programs and don't be afraid to contact programs to receive an interview invitation.                                                                                                    |
| Psychiatry<br>Radiation Oncology                                                                        | 2018 Anesthesiology      | Apply broadly, even to reaches. I got interview invites to top tier schools even though my stats are not that good. Also, do well on<br>Step 2 CK!                                                                                                    |
| Radiology<br>Surgery<br>ched Status<br>Survey Year<br>0<br>2018<br>2017                                 | 2018 Anesthesiology      | Apply broadly. Recommend the average applicant apply to 40ish programs. The majority of your interviews will come from an area<br>you have a geographic tie - where your medical school is located, or where you are originally from. If you are interested in a region or<br>specific program you don't have a tie to, an away rotation may be worthwhile, or at the very least you should convey that interest to<br>the program(s) during the application/interview process. 10-15 interviews attended is a good number to shoot for. If applying to a<br>good number of advanced programs or programs with advanced positions, apply to more prelim/transitional years than you think you<br>need. If any of those positions end up high on your rank list, you want to have several options for your intern year<br>Apply and LEDWS at the pay result to a several positions of them and the positions apply to more prelim/transitional years than you think you<br>have been at the positions of the positions are positions of your intern year<br>Apply and LEDWS at the positions of the positions of the program of the positions for your intern year<br>the positions of the positions of the positions of the positions of the positions of the program of the positions of the positions of the po |
|                                                                                                    | 2016 Anestnesiology      | Apply early, crise a run, row-suess interview season with some cool fellow candidates. Lots of incredible programs out there.                                                                                                    |
|                                                                                                    | 2018 Anesthesiology      | Apply geographically that seemed to be trend in getting interviews                                                                                                    |
| Powered by UTSW   Source EDW<br>ght 2018. The University of Fourier Scottinestern Medical Center        | 2018 Anesthesiology      | Apply how you see best. Nead a family, so I applied primarily to places I thought we could actually afford on a resident salary, and the chose to go to the best of those programs that invited me for an interview. Definitely find what is important to you and ask those salary and the salary are salary and the salary are salary and the salary are salary and the salary are salary and the salary are salary and the salary are salary and the salary are salary are salary and the salary are salary and the salary are salary and the salary are salary are salary are salary and the salary are salary and the salary are salary are salary and the salary are salary are salary are salary and the salary are salary are salary are salary are salary are salary and the salary are salary are sa                   |

You can sort on the STAR Advice tab by clicking on any of the panels on the left side.

## Participating Medical Schools and Response Rate

\_\_\_\_\_

|                                                    |           | Total  | Percent    |
|----------------------------------------------------|-----------|--------|------------|
| Institution                                        | 4/10/2018 | MS4s   | Completion |
| Total                                              | 4,802     | 10,431 | 46%        |
| Albany Medical College                             | 50        | 150    | 32.00%     |
| Baylor College of Medicine                         | 117       | 186    | 59.68%     |
| Boston University School of Medicine               | 52        | 144    | 36.11%     |
| Chicago Medical School, Rosalind Franklin          | 77        | 197    | 34.01%     |
| University of Medicine and Science                 |           |        |            |
| Cooper Medical School of Rowan University          | 48        | 74     | 63.51%     |
| Creighton University School of Medicine            | 84        | 153    | 53.59%     |
| Eastern Virginia Medical School                    | 73        | 150    | 46.67%     |
| Florida Atlantic University Charles E. Schmidt     | 14        | 64     | 21.88%     |
| College of Medicine                                |           |        |            |
| Florida State University College of Medicine       | 26        | 120    | 21.67%     |
| Geisinger Commonwealth School of Medicine          | 45        | 107    | 40.19%     |
| Icahn School of Medicine at Mount Sinai            | 69        | 140    | 49.29%     |
| Keck School of Medicine of the University of       | 39        | 186    | 20.43%     |
| Southern California                                |           |        |            |
| Lewis Katz School of Medicine at Temple University | 71        | 232    | 29.74%     |
| Long School of Medicine, UT Health San Antonio     | 64        | 212    | 28.30%     |
| Louisiana State University School of Medicine -    | 77        | 123    | 57.72%     |
| Shreveport                                         |           |        |            |
| LSU New Orleans School of Medicine                 | 76        | 200    | 36.00%     |
| Mayo Clinic School of Medicine                     | 30        | 51     | 56.86%     |
| McGovern Medical School at The University of       | 122       | 227    | 51.10%     |
| Texas Houston                                      |           |        |            |
| Medical University of South Carolina               | 71        | 170    | 41.18%     |
| Michigan State University College of Human         | 83        | 200    | 39.50%     |
| Medicine                                           |           |        |            |
| Netter School of Medicine                          | 27        | 88     | 30.68%     |
| Northeast Ohio Medical University                  | 79        | 155    | 50.32%     |
| Northwestern University Feinberg School of         | 91        | 165    | 53.33%     |
| Medicine                                           |           |        |            |
| Ohio State University College of Medicine          | 86        | 195    | 41.03%     |
| Oregon Health & Science University                 | 52        | 147    | 34.01%     |

| Institution                                         | 4/10/2018 | MS4s | Completion |
|-----------------------------------------------------|-----------|------|------------|
| Rush Medical College                                | 67        | 132  | 50.76%     |
| Sidney Kimmel Medical College at Thomas Jefferson   | 140       | 268  | 51.87%     |
| University                                          |           |      |            |
| Stony Brook University School of Medicine           | 72        | 131  | 51.91%     |
| SUNY Downstate Medical Center                       | 82        | 202  | 38.61%     |
| SUNY Upstate Medical University                     | 50        | 160  | 29.38%     |
| Texas A&M College of Medicine                       | 126       | 194  | 62.37%     |
| Texas Tech University Health Sciences Center SOM    | 86        | 150  | 56.67%     |
| The George Washington University School of          | 46        | 180  | 25.56%     |
| Medicine & Health Sciences                          |           |      |            |
| The University of North Texas Health Science Center | 28        | 230  | 10.87%     |
| The Warren Alpert Medical School of Brown           | 50        | 121  | 41.32%     |
| University                                          |           |      |            |
| TTUHSC El Paso Paul L. Foster School of Medicine    | 69        | 99   | 66.67%     |
| Tulane University School of Medicine                | 57        | 193  | 29.02%     |
| Uniformed Services University of the Health         | 7         | 10   | 70.00%     |
| Sciences                                            |           |      |            |
| University of Alabama School of Medicine            | 44        | 186  | 22.58%     |
| University of Arizona College of Medicine- Phoenix  | 28        | 80   | 33.75%     |
| University of Arizona College of Medicine- Tucson   | 69        | 115  | 60.00%     |
| University of Central Florida College of Medicine   | 77        | 120  | 62.50%     |
| University of Central Michigan College of Medicine  | 39        | 104  | 35.58%     |
| University of Colorado School of Medicine           | 58        | 184  | 31.52%     |
| University of Illinois College of Medicine (4       | 85        | 300  | 27.33%     |
| campuses)                                           |           |      |            |
| University of Kentucky College of Medicine          | 68        | 125  | 52.00%     |
| University of Louisville School of Medicine         | 37        | 155  | 21.94%     |
| University of Massachusetts Medical School          | 82        | 120  | 66.67%     |
| University of Miami Miller School of Medicine       | 84        | 200  | 40.00%     |
| University of Minnesota                             | 115       | 235  | 48.09%     |
| University of Mississippi School of Medicine        | 69        | 145  | 46.90%     |
| University of Nevada, Reno School of Medicine       | 28        | 70   | 40.00%     |
| University of New Mexico School of Medicine         | 32        | 100  | 31.00%     |
| University of North Carolina School of Medicine     | 58        | 180  | 32.22%     |

ſ

| Institution                                      | 4/10/2018 | MS4s | Completion |
|--------------------------------------------------|-----------|------|------------|
| University of Oklahoma College of Medicine       | 49        | 140  | 35.00%     |
| University of South Carolina School of Medicine  | 30        | 92   | 32.61%     |
| University of South Florida Morsani College of   | 50        | 162  | 28.40%     |
| Medicine                                         |           |      |            |
| University of Tennessee HSC College of Medicine  | 70        | 163  | 42.33%     |
| University of Texas Medical Branch               | 67        | 230  | 28.26%     |
| University of Texas Southwestern Medical School  | 169       | 237  | 67.51%     |
| University of Utah School of Medicine            | 70        | 125  | 53.60%     |
| University of Vermont Larner College of Medicine | 84        | 109  | 74.31%     |
| University of Washington                         | 110       | 230  | 46.09%     |
| University of Wisconsin School of Medicine and   | 86        | 180  | 46.67%     |
| Public Health                                    |           |      |            |
| Vanderbilt University School of Medicine         | 44        | 79   | 55.70%     |
| Virginia Tech Carilion School of Medicine        | 11        | 42   | 26.19%     |
| Wake Forest School of Medicine                   | 69        | 120  | 56.67%     |
| Yale University                                  | 59        | 127  | 45.67%     |
| NULL                                             | 357       | N/A  | N/A        |